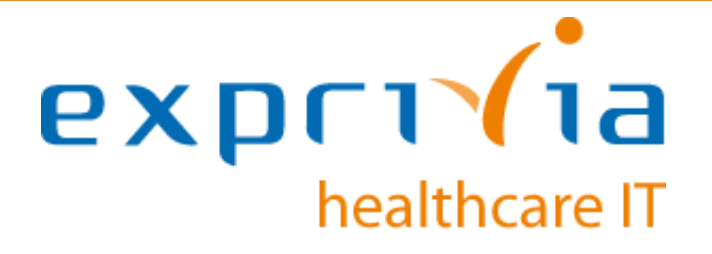

# eResult Manuale utente

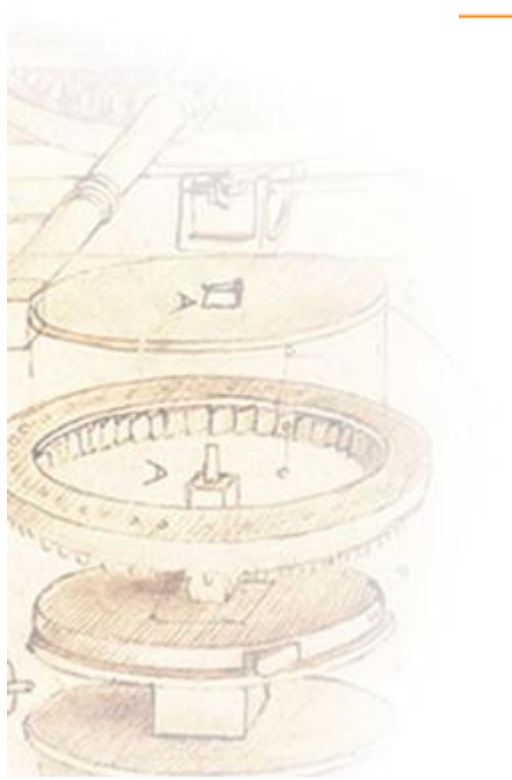

## exprivia

#### Indice

| CONTROLLO DELLA CONFIGURAZIONE |                                                                                |                                     |   |  |  |  |  |  |
|--------------------------------|--------------------------------------------------------------------------------|-------------------------------------|---|--|--|--|--|--|
| REV                            | REVISIONI DEL DOCUMENTO                                                        |                                     |   |  |  |  |  |  |
| ERE                            | ERESULT                                                                        |                                     |   |  |  |  |  |  |
| 1.                             | ERESULT: LA GESTIONE SICURA DELLA PUBBLICAZIONE ON-LINE DI REFERTI ED IMMAGINI |                                     |   |  |  |  |  |  |
| 2.                             | PRINCIPALI FUNZIONALITÀ4                                                       |                                     |   |  |  |  |  |  |
| 3.                             | LOGIN                                                                          |                                     |   |  |  |  |  |  |
| 4.                             | INTERFACCIA DI VISUALIZZAZIONE                                                 |                                     |   |  |  |  |  |  |
| 4                              | .1.                                                                            | VISUALIZZAZIONE DEL REFERTO         | 8 |  |  |  |  |  |
| 4                              | .2.                                                                            | VISUALIZZAZIONE DELLE IMMAGINI      | 9 |  |  |  |  |  |
| 5.                             | DOV                                                                            | VNLOAD E MASTERIZZAZIONE DEL CD/DVD |   |  |  |  |  |  |

**(**1 di 11**)** 

# exprivia

#### Controllo della Configurazione

| Titolo:           | eResult – Manuale Utente    |
|-------------------|-----------------------------|
| Riferimento file: | Manuale eResult.docx        |
| Tool di Editing:  | Microsoft® Office Word 2010 |

#### Revisioni del documento

| Ver | Data       | Autore/Revisore   | Natura della Modifica |
|-----|------------|-------------------|-----------------------|
| 1.0 | 15/11/2016 | E. Carnevale Garè | Creazione Documento   |
| 1.1 | 13/03/2018 | A. Porta          | Modifica layout GUI   |

(2 di 11)

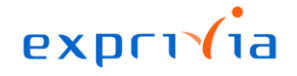

#### Avvertenze

Le informazioni contenute in questo manuale sono soggette a modifica senza preavviso. Ad eccezione di quanto diversamente specificato, qualsiasi riferimento a Società, nomi, dipartimenti, indirizzi usati nella riproduzione di diagrammi ed esempi é totalmente casuale e ha il solo scopo di rappresentare i prodotti di Exprivia

Nessuna parte del documento può essere riprodotta in qualsiasi forma o mediante strumenti elettronici o meccanici senza il permesso scritto di Exprivia.

©2017 Exprivia Tutti i diritti riservati.

Exprivia e eResult sono marchi registrati di Exprivia Microsoft, MS-DOS, Windows sono marchi registrati di Microsoft Corp. I nomi di altri prodotti sono marchi registrati dei rispettivi proprietari.

Eventuali modifiche del presente documento sono soggette a quanto indicato nella Procedura di Gestione della Documentazione del S.G.Q. (QPRC001S) nella versione in vigore.

Exprivia non accetta alcuna responsabilità e non può essere considerata responsabile per qualsiasi forma di controversia dovesse sorgere con gli utenti o in merito al trattamento dei dati degli utenti stessi. Le parti riconoscono e confermano che i dati possono essere riscalati, ricampionati o compressi e possono essere perciò non rappresentativi di quelli originariamente disponibili sul dispositivo diagnostico.

Exprivia non accetta alcuna responsabilità relativa all'accuratezza dei dati mostrati. Le parti inoltre riconoscono che la qualità delle immagini rappresentate sul monitor dipendono pesantemente dalla qualità del monitor stesso e dalla configurazione dell'hardware utilizzato ed in nessun caso possono essere utilizzati a scopo diagnostico.

(3 di 11)=

## **ERESULT**

# 1. eResult: La gestione sicura della pubblicazione on-line di referti ed immagini

**eResult** permette al paziente di scaricare tramite browser il referto e/o le immagini diagnostiche di una prestazione a partire da un codice di sicurezza che viene consegnato al paziente, ad esempio nel momento dell'esecuzione dell'esame.

**eResult**, in conformità alle linee guida emesse dal Garante per la Privacy, coniuga Sicurezza e Privacy permettendo:

- $\checkmark$ al cittadino che ha fornito il consenso un accesso remoto alla propria documentazione sanitaria;
- $\checkmark$ una gestione semplificata del processo di consegna refer<br/>ti e immagini radiologiche all'azienda

#### 2. Principali funzionalità

- ✓ Visualizzazione e download del Referto:. tramite browser o supporto mobile, il paziente potrà collegarsi e visualizzare i risultati dei propri esami e scaricare o stampare il referto in formato PDF
- ✓ Visualizzazione delle immagini: dell'esame diagnostico, disponibili on line potranno essere visualizzate e consultate insieme al referto associato
- ✓ **Download del media** contenente il referto, le immagini e il visualizzatore dedicato, per essere masterizzati su CD/DVD
- ✓ Eliminazione dei referti e delle immagini: (dopo lo scaricamento o dopo un periodo di tempo configurabile) dall'ambiente di pubblicazione, per ottemperare alle disposizioni legislative in materia di pubblicazione dei dati sensibili
- ✓ Semplicità di utilizzo e guida online: in qualsiasi momento è possibile consultare la guida on line

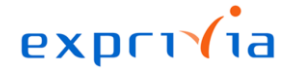

### 3. Login

| <b>EXPLIZION</b><br>medical solutions <b>RITIRO REFERTI</b>                                        |
|----------------------------------------------------------------------------------------------------|
| Inserire di seguito il NUMERO di ACCETTAZIONE e la PASSWORD riportate nel foglio di ritiro referto |
| Numero di accettazione                                                                             |
| Password                                                                                           |
| ⊖ ACCEDI                                                                                           |
| Come funziona RITIRO REFERTI?                                                                      |
| exprivia                                                                                           |

Per accedere all'applicativo occorre identificarsi inserendo il NUMERO DI ACCETTAZIONE e la PASSWORD, entrambi i codici vengono consegnati o inviati personalmente al paziente e sono univoci per ogni prestazioni effettuata.

Inseriti i dati richiesti premere il tasto INVIO della tastiera oppure ACCEDI da interfaccia per accedere.

(5 di 11) —

### 4. Interfaccia di Visualizzazione

Una volta entrati in **eResult**, viene mostrato l'ambiente di visualizzazione del referto e delle immagini diagnostiche.

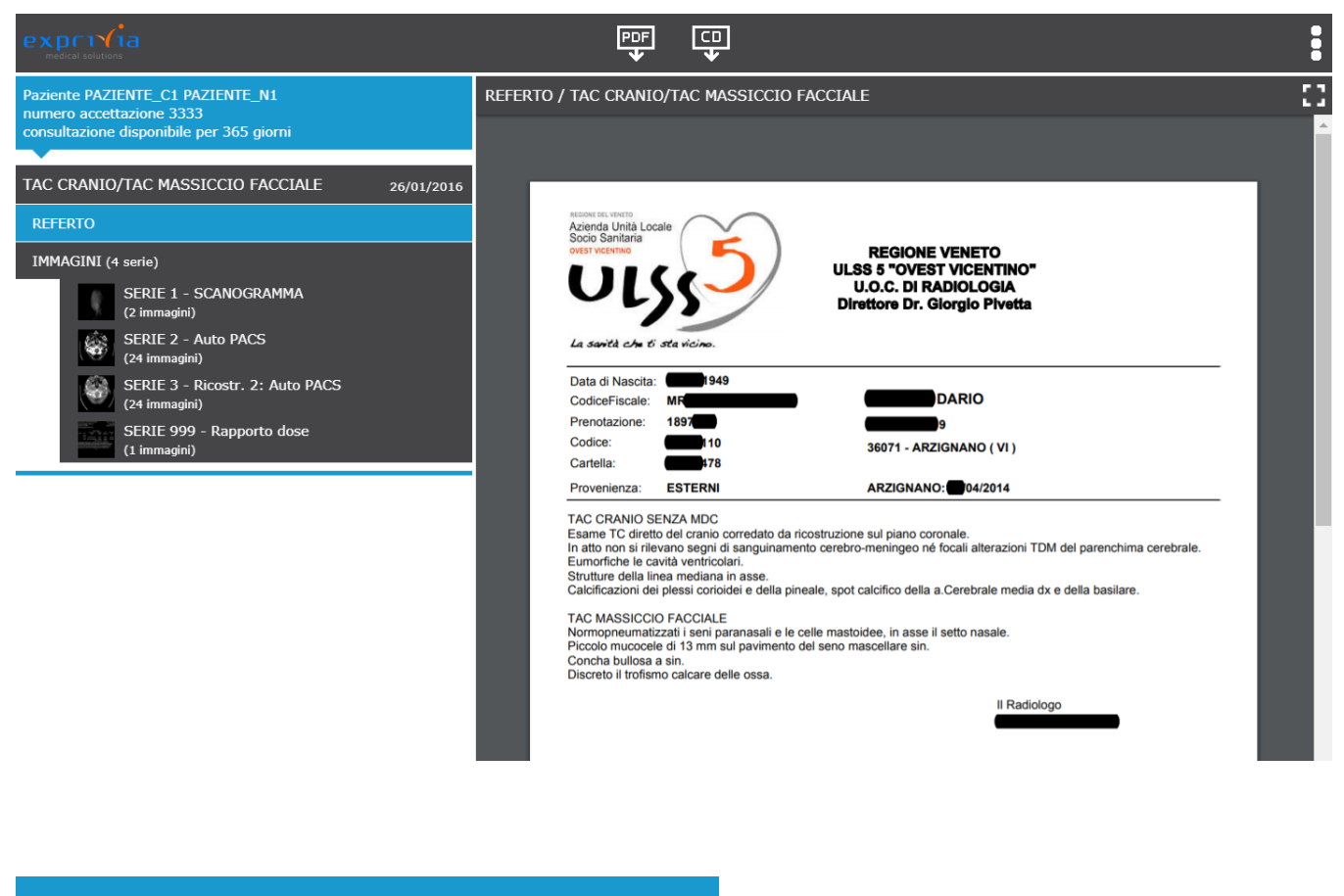

Paziente PAZIENTE\_C1 PAZIENTE\_N1 numero accettazione 3333 consultazione disponibile per 365 giorni

Nel riquadro in alto a sinistra vengono mostrati i dati del paziente NOME e COGNOME, il NUMERO ACCETTAZIONE che identifica la prestazione visualizzata e il tempo espresso in giorni per cui questo documento resterà ancora disponibile online per la consultazione.

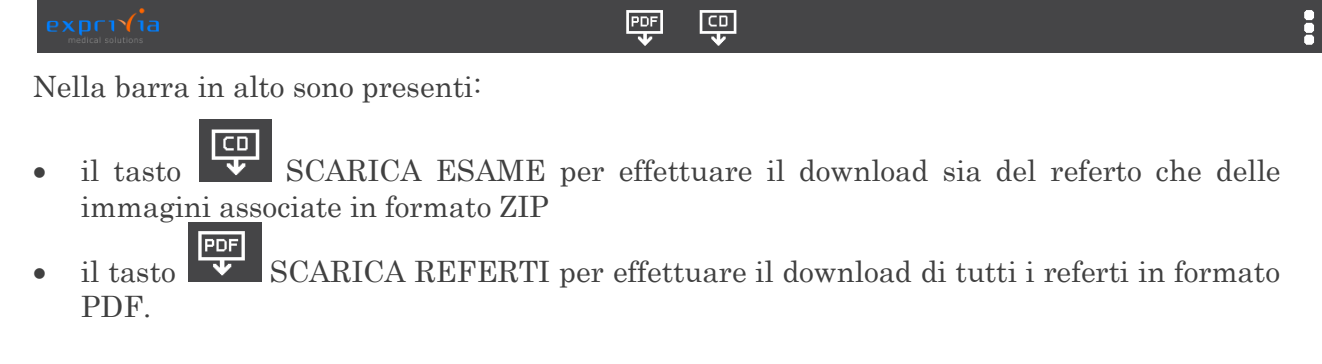

(6 di 11)

## exprivia

- il tasto **E** per accedere alle seguenti funzionalità:
  - ELIMINA RICHIESTA per cancellare la pubblicazione online dell'intero contenuto del documento
  - ESCI per effettuare il logout dall'applicativo

Il tasto NASCONDI INDICE permette di nascondere/visualizzare la barra laterale sinistra, permettendo di visualizzare le immagini o il referto a schermo intero.

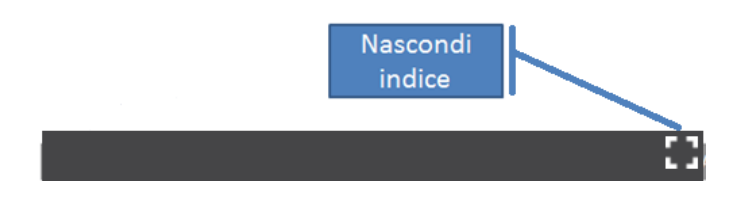

A sinistra dello schermo vengono riportati i dati relativi alla descrizione dell'esame effettuato con la data in cui è stato eseguito, il referto dell'esame e le immagini.

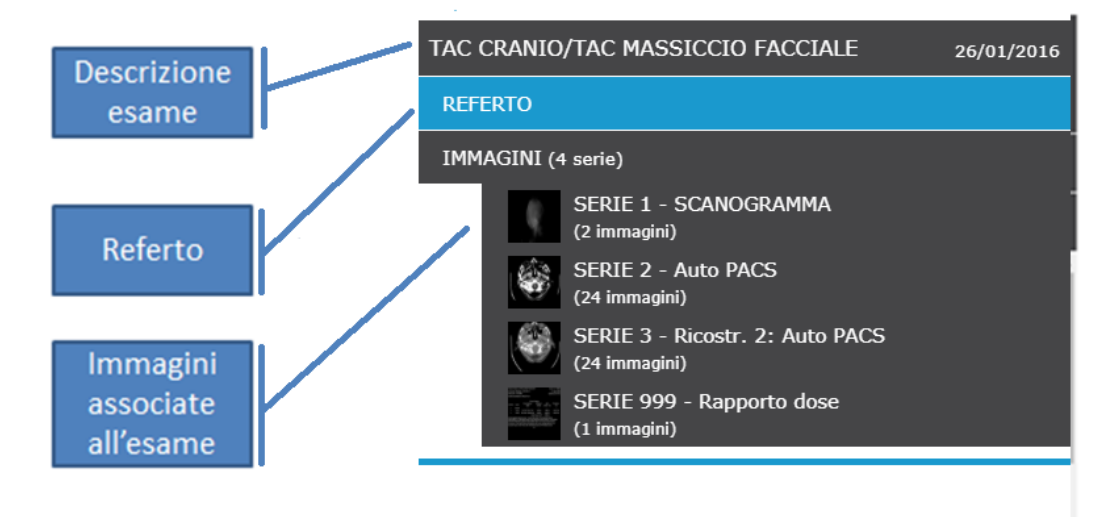

Per visualizzare sulla destra dello schermo il testo del referto o le immagini basta selezionare con un click sulla sezione REFERTO o sulla singola SERIE . Ciascuna serie è identificata da una descrizione e dal numero delle immagini di cui è composta.

(7 di 11)

(8 di 11)

## exprivia

#### 4.1. Visualizzazione del Referto

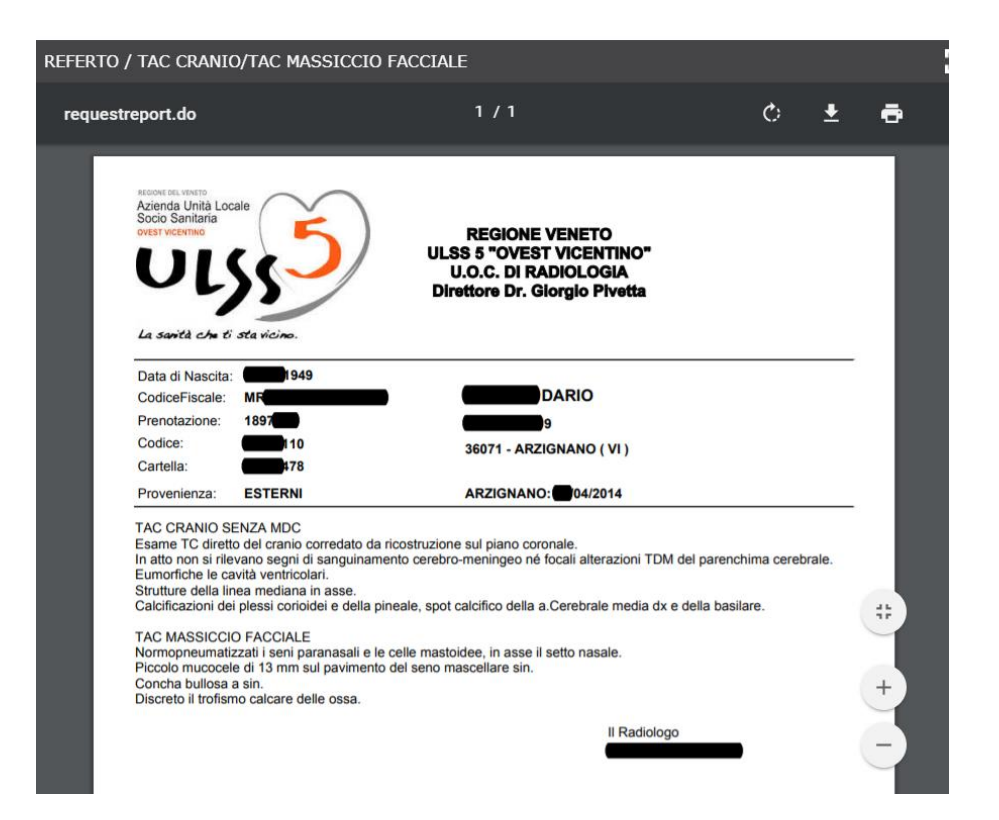

Oltre alla visualizzazione del referto/documento, tramite la maschera mostrata in alto, è possibile: salvare il documento in formato PDF, ruotarlo in senso orario e stamparlo direttamente dal browser sulla stampante.

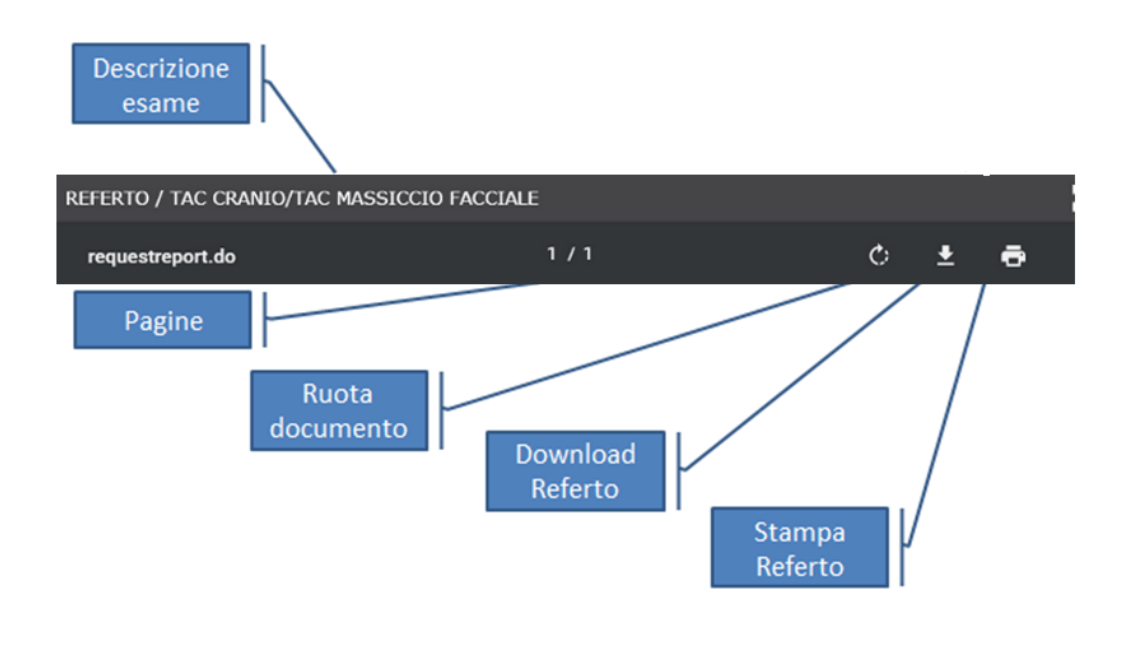

#### 4.2. Visualizzazione delle Immagini

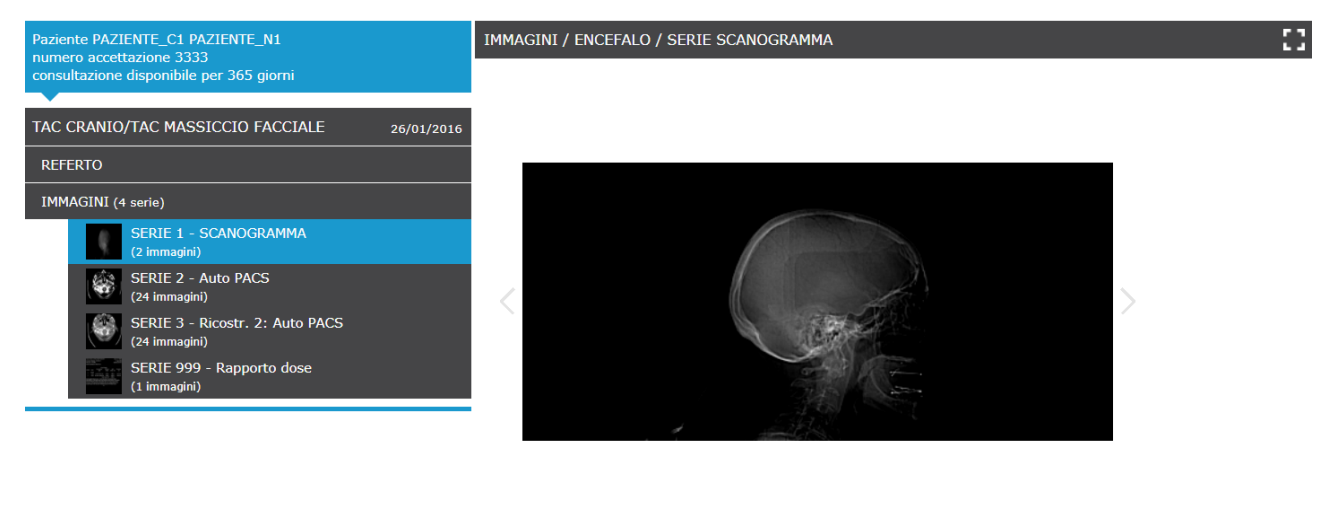

1/2

Con un click sulla serie è possibile visualizzare le immagini ad essa associata nella parte destra della schermata. E' possibile visualizzare solo una serie per volta.

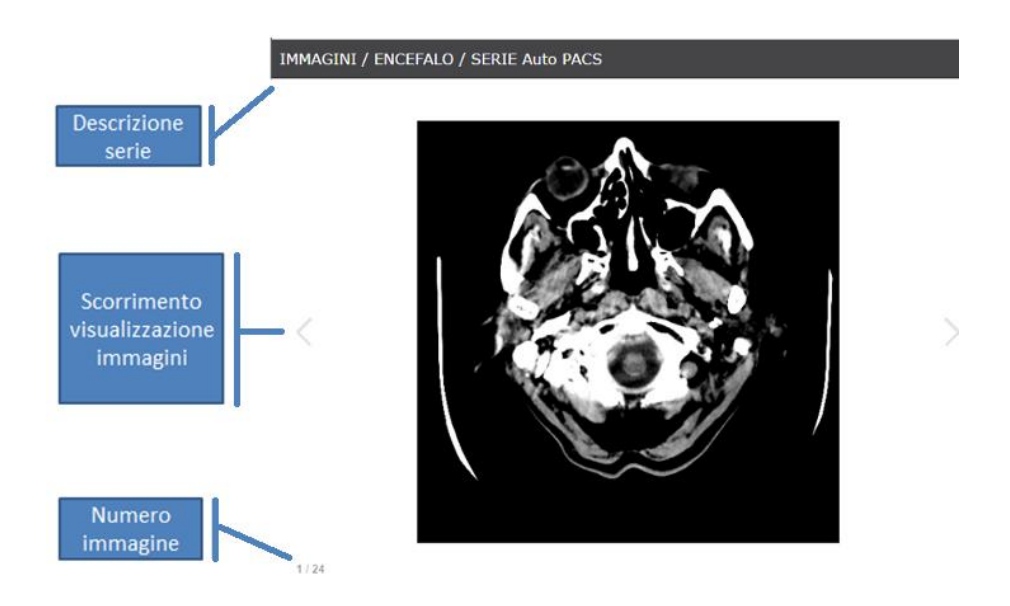

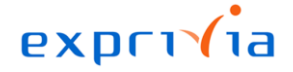

#### 5. Download e masterizzazione del CD/DVD

Con eResult è possibile scaricare l'intero esame in formato ZIP.

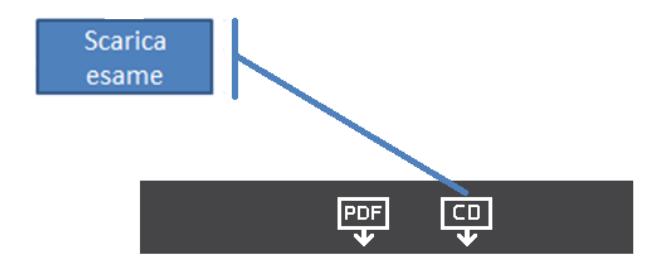

Con un click sul tasto SCARICA ESAME, e successivamente sul tasto SCARICA per confermare, inizia il download del contenuto dell'esame pubblicato online.

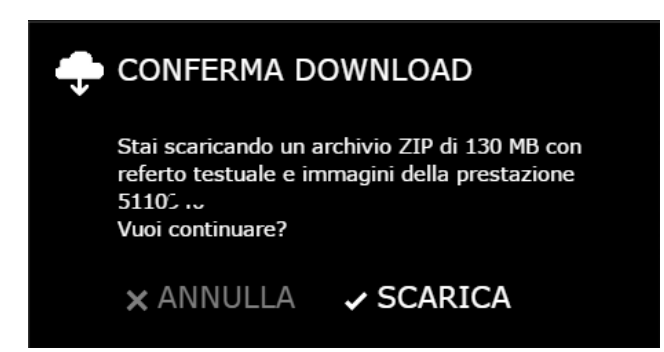

Al termine dell'operazione è possibile masterizzare il contenuto della cartella su un supporto CD/DVD.

| Nome *                    | Ultima modifica  | Тіро             | Dimensio |
|---------------------------|------------------|------------------|----------|
| JE EXPRESS                | 16/11/2016 12:09 | Cartella di file |          |
| \mu IHE_PDI               | 16/11/2016 12:11 | Cartella di file |          |
| JMAGES                    | 16/11/2016 12:11 | Cartella di file |          |
| 퉬 LOCALE                  | 16/11/2016 12:09 | Cartella di file |          |
| 🐌 REPORTS                 | 16/11/2016 12:11 | Cartella di file |          |
| autorun.inf               | 15/09/2010 12:32 | Informazio       |          |
| DICOMDIR                  | 26/01/2016 12:06 | File             |          |
| INDEX.HTM                 | 26/01/2016 12:06 | Documento        |          |
| 🚳 LANCIA_ANTEPRIMA.BAT    | 29/10/2014 17:15 | File batch       |          |
| LANCIA_VISUALIZZATORE.BAT | 29/10/2014 16:57 | File batch       |          |
| LEGGIMI.HTM               | 15/09/2010 12:32 | Documento        |          |

(10 di 11) —